# **GUIDE UTILISATEUR MUPRO BANKING**

Mupro bancaire est une partie du logiciel administratif Mupro Fact. Dans ce guide seulement la partie Mupro Banking est décrit.

Conservez une copie imprimée de ce guide utilisateur utilisant Mupro Banking.

Après une brève introduction, au chapitre 2 l'installation et des procédures d'enregistrement sont traités. Aussi les caractéristiques générales de Mupro Fact sont décrit dans ce chapitre.

Dans le chapitre 3, vous trouvez la description du « noyau » du logiciel . Il s'agit de la gestion de la relation client (adresses) et de la gestion des comptes.

Chapitre 4 décrit les onglets « liste » et « édition » comme dans tous les modules bancaires. Dans les autres chapitres, vous trouvez le détail de chaque module bancaire.

#### Copyright

Le présent guide est soumis aux règles de la propriété intellectuelle. Tous droits réservés. Sa reproduction totale ou partielle, sous forme de copie, réprographie, abrégé ou traduction, faite par quelque procédé que ce soit, tant électronique que mécanique, est réputée illicite sauf autorisation écrite préalable Muprosoft. L'exactitude des renseignements fournis a été contrôlée avec le plus grand soin. Cependant Muprosoft n'accepte aucune responsabilité pour d'éventuelles imprécisions, ni pour d'éventuels dommages directs, indirects, imprévus, accidentels ou consécutifs qui peuvent résulter d'une erreur ou omission et cela, alors même que ce risque aurait été indiqué. Dans le cadre de son effort de perfectionnement constant, Muprosoft se réserve le droit d'apporter à tout moment et sans avis préalable, ni d'autres obligations, toute amélioration souhaitée aux présentes données et aux produits concernés.

# CONTENU

| 1  | Introduction                                                             | 3  |
|----|--------------------------------------------------------------------------|----|
| 2  | Installation, enregistrement et caractéristiques générales de Mupro Fact | 3  |
|    | 2.1 Télécharger Mupro Fact                                               | 3  |
|    | 2.2 Exigences techniques                                                 | 3  |
|    | 2.3 Installation                                                         | 3  |
|    | 2.4 Les écrans d'inscription                                             | 4  |
|    | 2.4.1 Version non registré                                               | 4  |
|    | 2.4.2 Comment demander une clé d'enregistrement ?                        | 5  |
|    | 2.5 Impression en Mupro Fact                                             | 5  |
|    | 2.6 Le système « backup » du Mupro Fact                                  | 6  |
|    | 2.7 L'écran de démarrage                                                 | 6  |
| 3  | Le module "Adresses" et la gestion des comptes bancaires                 | 7  |
|    | 3.1 L'Onglet « Liste » dans les adresses                                 | 7  |
|    | 3.2 L'Onglet "Edition "dans les adresses                                 | 8  |
|    | 3.3 L'onglet "Comptes/mémo" dans les adresses                            | 9  |
|    | 3.4 Liér les comptes aux groupes de paiement                             | 10 |
|    | 3.5 Uploader les contreparties de ISABEL 5                               | 11 |
| 4  | Onglets « Liste » et « Edition » dans les modules bancaires              | 12 |
|    | 4.1 L'onglet « Liste »                                                   | 12 |
|    | 4.2 L' onglet "Edition"                                                  | 12 |
| 5  | Le module "Virements SEPA – unitaire"                                    | 13 |
| 6  | Le module « Virements SEPA – groupe »                                    | 15 |
| 7  | Le module « Excel - > XML »                                              | 17 |
| 8  | Le module « CIRI FBF - > XML »                                           | 18 |
| 9  | Le module « VME - > XML »                                                | 19 |
| 10 | Le module « Domiciliations européennes »                                 | 20 |
| 11 | Le module "Chèques à l'encaissement"                                     | 21 |
| 12 | Le module "LCR/BOR à l'encaissement"                                     | 22 |

# 1 Introduction.

Avec Mupro Fact vous obtenez la solution pour la création de fichiers de paiement et d'encaissement. Les fichiers bancaires créés sont conformément à la norme de XML (ISO20022) utilisé dans la zone européenne de paiement SEPA. Voir aussi : <u>http://www.febelfin.be/febelfin/fr/Paiements</u>.

Les fichiers bancaires créés peuvent être téléchargés dans chaque programme de e-banking qui prend en charge cette norme XML.

Deux modules, débit de chèques belge et BOR/LCR français, rendent les fichiers bancaires conformément aux normes nationales car l'alternative XML n'est pas disponible.

#### Attention.

Pendant les essais intensifs des fichiers bancaires, nous avons remarqué que le traitement peut-être varier par banque.

Vous pouvez dans la version non enregistrée créer vos fichiers bancaires et pour contrôle envoyer à votre banque. N'hésitez pas à signaler chaque problème à Muprosoft (<u>banking@muprosoft.be</u>). Nous assurons, si nécessaire, des ajustements.

### 2 Installation, enregistrement et caractéristiques générales de Mupro Fact.

### 2.1 Télécharger Mupro Fact

Allez à: <u>www.muprosoft.be</u> dans zone « Téléchargem. » pour télécharger Mupro Fact.

|            | UPRO<br>SOFT | SettWGie            | op maa        | at      |  |
|------------|--------------|---------------------|---------------|---------|--|
| Mupro Soft | Mupro Fact   | <u>Téléchargem.</u> | <u>Tarifs</u> | Contact |  |

### 2.2 Exigences techniques

Matériel requis :

- Windows PC avec connexion internet
- Résolution d'écran : 1024 x 768 pixels recommandés

Configuration requise :

- Windows 7
- Windows Vista
- Windows XP

### 2.3 Installation

Installer Mupro Fact par le fichier d'installation téléchargé. Par défaut, Mupro Fact est installé dans le répertoir C:\Muprofact. Vous pouvez le modifier. Pour les utilisateurs de Windows 7, nous recommandons ne pas installer dans le répertoir « Program Files ». Cela évite les problèmes possibles avec l'UAC de Windows 7. La langue d'installation est l'anglais.

Mupro Fact est multilingue (néerlandais, français et anglais).

Vous pouvez désinstaller Mupro Fact conformément à la méthode standard de votre version de Windows (dans le panneau de configuration).

### 2.4 Les écrans d'inscription

#### 2.4.1 Version non registré.

Au premier départ après les termes de la licence et les écrans de l'initialisation, l'écran d'inscription est ouvert (également accessible via le menu principal Entretien > Enregistrement).

Nous vous conseillons à remplir toutes vos données dans les écrans suivantes. Ces données sont nécessaires à l'enregistrement officiel.

Sous le bouton « Modules » cochez les modules souhaités.

| R Enregistrement                                                                                                    | 🛛 🔍 Modules                                                                                                    |
|----------------------------------------------------------------------------------------------------|----------------------------------------------------------------------------------------------------|
|                                                                                                    | Fact Banking                                                                                                    |
| Pas enregistré                                                                                                    | Adresses, produits et factures & NC's Virements SEPA - unitaire                                                                                                    |
|                                                                                                    | Offres, commandes, Virements SEPA - groupe                                                                                                    |
| Complètez les données ci-dessous, confirmez-les (voyez aussi les données<br>sous les boutons « modules » et « plus ») et envoyez-les nous. | Fournisseurs et achats VCEL> XML                                                                                                    |
| Nous vous foumirons ensuite une clé d'enregistrement qui permettra<br>d'exploiter les fonctionnalités d'impression.                        | ☐ TVA: enregistrement et listing ✓ CIRI FBF -> XML                                                                                                    |
| Identification                                                                                                    | ☐ Statistiques et graphes                                                                                                    |
| Entreprise TEST                                                                                                    | Caisse   Caisse   Cai |
| Localité (sans code postal)                                                                                                    | Réparations Chèques à l'encaissement                                                                                                    |
| Enregistrement                                                                                                    | Mesures, couleurs et saisons  LCR/BOR à l'encaissement                                                                                                    |
| N° de série Modules                                                                                                    | BOB export clients                                                                                                    |
| N° d'enregistrement                                                                                                    | Eld                                                                                                    |
| Propriétés e-mail                                                                                                    | Enregistrement d'heures                                                                                                    |
| E-mail E-mail adresse                                                                                                    |                                                                                                    |
| Account/profil                                                                                                    |                                                                                                    |
|                                                                                                    | С                                                                                                    |
| Imprimer Licence Abandon                                                                                                    | A Abandon                                                                                                    |

Sous le bouton « plus » il faut remplir au moins le pays code, code postal, numéro de téléphone, votre compte de banque (s) et TVA.

| ዷ Enregistrement ·                                                                 | - plus                            | ×             |
|------------------------------------------------------------------------------------|-----------------------------------|---------------|
| <u>P</u> ays<br><u>T</u> éléphone<br><u>F</u> ax<br><u>G</u> SM<br><u>W</u> ebsite | BE Code postal 1000<br>02/1234567 |               |
| IBAN / BIC<br>IBAN / BIC<br>IBAN / BIC                                             | BE4300000000101 GEBABEBB          |               |
| <u>N</u> uméro de TVA<br><u>R</u> PM                                               | BE                                |               |
| Logo                                                                               |                                   |               |
| Titre                                                                              |                                   |               |
|                                                                                    |                                   | OK<br>Abandon |

Note : dans la version non enregistrée les mêmes possibilités sont disponibles que dans la version enregistrée, mais avec les restrictions suivantes :

Dans Mupro Fact, il n'est pas possible d'imprimer.

Dans Mupro Banking on peut imprimer, mais les montants sont changés à 1,02 EUR, comme dans l'exportation vers un fichier bancaire.

### 2.4.2 Comment demander une clé d'enregistrement ?

Remplir dans les écrans d'inscription ci-dessus soigneusement et pleinement avec les données de votre entreprise ou organisation et les modules souhaités (voir <u>www.muprosoft.be</u> pour les tarifs).

L'application de la clé d'enregistrement s'effectue via l'écran suivant. Il y a 2 possibilités.

- Via le bouton « Email enregistrement ». Votre programme e-mail (par exemple Outlook) démarre automatiquement et un e-mail est envoyé avec les données des écrans d'inscription.

- Via le bouton « Imprimer », vous pouvez créer un fichier PDF des données contenues dans les écrans d'inscription. Envoyer ce fichier PDF comme annexe à <u>mupro-fact@muprosoft.be</u>. La deuxième méthode est obligatoire si vous utilisez webmail (gmail, hotmail, etc.) et permettra également d'envoyer des informations supplémentaires.

| Enregistrement                                                                                                    |                  | × |  |  |  |  |  |  |  |
|----------------------------------------------------------------------------------------------------|------------------|---|--|--|--|--|--|--|--|
|                                                                                                    | Pas enregistré   |   |  |  |  |  |  |  |  |
| Complétez les données ci-dessous, confirmez-les (voyez aussi les données<br>sous les boutons « modules » et « plus ») et envoyez-les nous.<br>Nous vous foumirons ensuite une clé d'enregistrement qui permettra<br>d'exploiter les fonctionnalités d'impression. |                  |   |  |  |  |  |  |  |  |
| Identification                                                                                                    |                  |   |  |  |  |  |  |  |  |
| Entreprise                                                                                                    | TEST             |   |  |  |  |  |  |  |  |
| <u>R</u> ue - n°                                                                                                    | RUE              |   |  |  |  |  |  |  |  |
| Localité (sans code postal)                                                                                                    | LOCALITE         |   |  |  |  |  |  |  |  |
| Enregistrement                                                                                                    |                  |   |  |  |  |  |  |  |  |
| N° de s <u>é</u> rie                                                                                                    |                  |   |  |  |  |  |  |  |  |
| N° d'enregist <u>r</u> ement                                                                                                    | Le Modules       |   |  |  |  |  |  |  |  |
| Propriétés e-mail                                                                                                    |                  |   |  |  |  |  |  |  |  |
| <u>E</u> -mail                                                                                                    | E-mail adresse   |   |  |  |  |  |  |  |  |
| Account/profil                                                                                                    |                  |   |  |  |  |  |  |  |  |
|                                                                                                    |                  |   |  |  |  |  |  |  |  |
| E-mail enregistrement                                                                                                    | Plus 0           | 9 |  |  |  |  |  |  |  |
| Imprimer                                                                                                    | Licence 🚫 Abando |   |  |  |  |  |  |  |  |

Une fois que nous avons reçu la demande d'enregistrement nous confirmerons par e-mail, avec des modalités de paiement.

Pour empêcher les demandes fictifs, nous enverrons la clé d'enregistrement et la facture dès que nous avons reçu le paiement.

### 2.5 Impression en Mupro Fact

Mupro Fact possède de fonctions puissantes d'impression, avec export au format PDF, WORD, EXCEL, etc.. Vous pouvez même ajouter des notes. Les boutons d'action disponibles sont en anglais, mais parlent d'eux-mêmes. Nous vous conseillons de choisir toujours pour « Ecran en aperçu détaillé ». Apres, vous pouvez imprimer ou exporter vers les formats disponibles.

| Enregistrement Mupro Fact<br>Envoyez ce formulaire à mupro-fact@muprosoft.be |                     |       |  |  |  |  |
|------------------------------------------------------------------------------|---------------------|-------|--|--|--|--|
| Projet                                                                       | _<br>Mupro Fact     |       |  |  |  |  |
| Entreprise                                                                   | TEST                | Notes |  |  |  |  |
| Rue                                                                          | RUE                 |       |  |  |  |  |
| Localité                                                                     | BE LOCALITE (3680)  |       |  |  |  |  |
| N° de série                                                                  |                     |       |  |  |  |  |
| N° d'enregistrement                                                          |                     |       |  |  |  |  |
| Modules                                                                      | 0000000000011111111 |       |  |  |  |  |

### 2.6 Le système « backup » du Mupro Fact

Régulièrement faire un backup de vos données de Mupro Fact.

Cela peut se faire à l'écran principal sous "Entretien > Backup".

Ici, vous pouvez créer un répertoir où vous souhaitez enregistrer le fichier de sauvegarde. Nous recommandons le répertoir de sauvegarde sur un support différent que les données d'origine (p. ex. le stick usb). Via « Entretien > Restore », vous pouvez restaurer les données sauvegardées.

### 2.7 L'écran de démarrage

Via les boutons avec les drapeaux dans le coin supérieur droit on peut choisir pour le néerlandais, français ou anglais. Ci-dessus vous trouvez les boutons « Maximiser toutes les fenêtres » et « F9 Bulles d'aides » (avis : laissez les deux boutons activés par défaut).

Dans l'écran de démarrage les modules bancaire activés sont indiqués en gras (voir chapitre 1.3). Le module « Adresses » est automatiquement activé pour tous les modules bancaires (excepté "Chèques à l'encaissement").

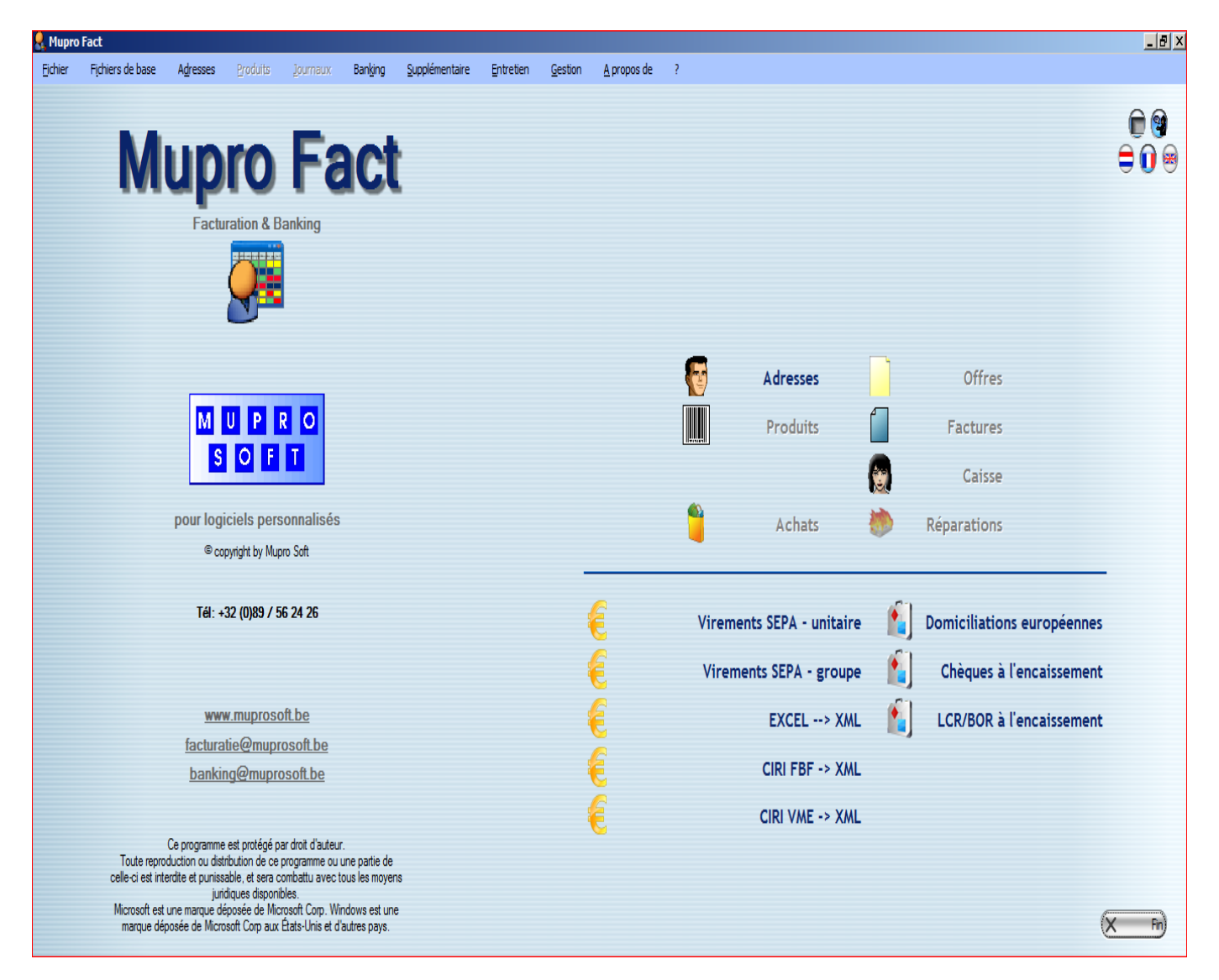

# 3 Le module "Adresses" et la gestion des comptes bancaires

« Adresses » contiennent toutes les données de vos relations avec les comptes bancaires de la relation. Dans l'onglet « Liste » vous trouvez une liste de toutes les adresses. Dans l'onglet « Edition » vous voyez les données de détail de l'adresse sélectionnée.

Le principe de la « Liste » et « Edition » est utilisé au long du programme. Des informations supplémentaires telles que les compte bancaires avec leurs groupes de paiement associés sont gérées dans l'onglet « Comptes/mémo ».

### 3.1 L'Onglet « Liste » dans les adresses

Dans l'onglet « liste » on peut utiliser les champs de l'en-tête pour chercher dans les relations. Pour ce faire, cliquez sur le champ que vous voulez. La liste est triée automatiquement selon le champ sélectionné. Vous pouvez parcourir la liste en tapant les caractères de début dans les champs. Également avec la barre à droite et les flèches de navigation au bas de l'écran peuvent être utilisé pour parcourir dans la liste.

En cliquant une fois sur une ligne, la ligne sera sélectionnée (fond gris). Cliquez ensuite sur l'onglet « Fichier » montre le détail.

Double-clique sur une ligne dans la liste, active automatiquement la feuille de détail en editmode. En utilisant les boutons « Nouveau », « Copie » et « Modifier » au bas de l'écran, l'onglet « Edition » s'ouvre automatiquement dans editmode.

| 💂 Adress         | es                     |                         |                                        |                 |                                   |                  |                  |                   |                 |           | _ 8 ×    |
|------------------|------------------------|-------------------------|----------------------------------------|-----------------|-----------------------------------|------------------|------------------|-------------------|-----------------|-----------|----------|
| <u>C</u> ode 000 | 001 <u>E</u> ntreprise | DEMO 1                  |                                        | Nom             |                                   | <u>R</u> ue + n° | TESTSTREET       | Lo                | calité BRUSSELS | 5         |          |
| Pays+CP          | BE1000                 | <u>T</u> élép           | bh.                                    | GSM             | <u>R</u> éférence                 |                  | N° de TVA        |                   | Alias           | DEMO 1    |          |
| 📴 <u>1</u> Lis   | te 📄 2 Edition 🕻       | 🥦 <u>3</u> Comptes / mé | mo <u>4</u> Journaux <u>5</u> Produits |                 |                                   |                  |                  |                   |                 |           |          |
| 18<br>2          | Code                   | Alias                   | Entreprise                             |                 | Nom                               |                  | Rue - n°         | Localité          |                 | Téléphone | <b>_</b> |
|                  | 000001                 | DEMO 1                  | DEMO 1                                 |                 |                                   | TESTSTREET       |                  | BRUSSELS (BE1000) |                 |           |          |
|                  | 000004                 | DEMO 2                  | DEMO 2                                 |                 |                                   | NEWSTREET 1      |                  | BRUSSELS (BE1000) |                 |           |          |
| ,<br>L           | 000003                 | FRENCH CUSTOM           | FRENCH CUSTOMER                        |                 |                                   | AVENUE EIFEL 1   |                  | PARIS (FR1000)    |                 |           |          |
| Г                | 000002                 | FRENCH OWN ACC          | FRENCH OWN ACCOUNT                     |                 |                                   | AVENUE EIFEL     |                  | PARIS (FR1000)    |                 |           |          |
|                  |                        |                         |                                        |                 |                                   |                  |                  |                   |                 |           |          |
|                  |                        |                         |                                        |                 |                                   |                  |                  |                   |                 |           |          |
|                  |                        |                         |                                        |                 |                                   |                  |                  |                   |                 |           |          |
|                  |                        |                         |                                        |                 |                                   |                  |                  |                   |                 |           |          |
|                  |                        |                         |                                        |                 |                                   |                  |                  |                   |                 |           |          |
|                  |                        |                         |                                        |                 |                                   |                  |                  |                   |                 |           |          |
|                  |                        |                         |                                        |                 |                                   |                  |                  |                   |                 |           |          |
|                  |                        |                         |                                        |                 |                                   |                  |                  |                   |                 |           |          |
|                  |                        |                         |                                        |                 |                                   |                  |                  |                   |                 |           |          |
|                  |                        |                         |                                        |                 |                                   |                  |                  |                   |                 |           |          |
|                  |                        |                         |                                        |                 |                                   |                  |                  |                   |                 |           |          |
|                  |                        |                         |                                        |                 |                                   |                  |                  |                   |                 |           |          |
|                  |                        |                         |                                        |                 |                                   |                  |                  |                   |                 |           |          |
|                  |                        |                         |                                        |                 |                                   |                  |                  |                   |                 |           |          |
|                  |                        |                         |                                        |                 |                                   |                  |                  |                   |                 |           |          |
|                  |                        |                         |                                        |                 |                                   |                  |                  |                   |                 |           |          |
|                  |                        |                         |                                        |                 |                                   |                  |                  |                   |                 |           |          |
|                  |                        |                         |                                        |                 |                                   |                  |                  |                   |                 |           |          |
|                  |                        |                         |                                        |                 |                                   |                  |                  |                   |                 |           | -        |
| •                |                        |                         |                                        |                 |                                   |                  |                  |                   |                 |           | •        |
| Bloquer          | Client                 | s                       | Sélé                                   | ctions          |                                   |                  |                  |                   |                 |           |          |
| Tout             | Tout                   |                         | Tout                                   |                 | Avec rue, code postal et localité |                  |                  |                   |                 |           |          |
| Group d'a        | adr.                   | 010                     | Code postal                            | Désélecton tout | Sans rue, code postal ou localité |                  |                  |                   |                 |           |          |
| Nou              | iveau 🚺 Cop            | bie                     |                                        |                 |                                   | 🔊 🔊 🕞 F3=S       | Sélection F8=E-m | ail               |                 |           |          |
| M M              | odifier) 🔒 Imprim      | er X Supprime           | n                                      |                 | 0.00                              |                  | F9=Site F7=Eld   |                   |                 | 6         | X Fermer |
|                  |                        |                         |                                        |                 |                                   |                  |                  |                   |                 | 6         |          |

### 3.2 L'Onglet "Edition "dans les adresses

Dans cet onglet vous voyez toutes les données de détail de la relation. Si les champs de l'en-tête sont montrés avec fond blanc, le « mode de consultation » est active. Les mêmes fonctions que pour parcourir la liste, que dans l'onglet « Liste » sont disponibles (voir chapitre 3.1)

En fond vert l'editmode est active, et on peut introduire toutes les données de détail.

On active l'editmode avec les boutons « Nouveau », « Copie » et « Modifier» au bas de l'écran.

Au moins le nom de l'entreprise (= nom de la relation) doit être rempli. À ne pas confondre avec le champ « nom », qui ne sert que pour le nom de contact.

Même pour les noms de relations privées (p.e. employés) on utilise le champ « Entreprise ».

Dans le champ « Alias » vous peuvez choisir un surnom (par exemple. « Gaz », un numéro de fournisseur, etc.). Avec le bouton "Enregistrer" (F12) en bas à droite, tous les champs sons vérifiés et sauvegardés. Les champs pas correctes sont marqués avec un fond de cyan.

*! La plupart des boutons peuvent être activées à l'aide d'un raccourci clavier. Ces touches remplacent les manipulations de souris, donc vous pouvez travailler encore plus rapide.* 

| Code Code   Code Code   Code <th>Adresses</th> <th></th> <th></th> <th></th> <th></th> <th></th> <th></th> <th>_ 8 ×</th>                                                                                                    | Adresses                       |                                                  |                        |                   |                  |                 |                 | _ 8 ×     |
|----------------------------------------------------------------------------------------------------|--------------------------------|--------------------------------------------------|------------------------|-------------------|------------------|-----------------|-----------------|-----------|
| Dep-CP         ED00         jede         GSM         Bdeence         N1de TVA         Ass         DB001           B1         Line 2 & Ethon                                                                                                    | <u>C</u> ode 000001            | Entreprise DEMO 1                                | Nom                    |                   | <u>R</u> ue + n° | TESTSTREET Loo  | calité BRUSSELS |           |
| Image: Section of the description of the description of th                                                                                                    | Pays+CP BE10                   | 00 <u>T</u> éléph.                               | GSM                    | <u>R</u> éférence |                  | N° de TVA       | Alias DEMO 1    |           |
| Coto Coto Remain Auso CENO 1 Okto 109 2011<br>Bin Auso CENO 1<br>Bin + 1' TESTSTREET<br>Loosta BE 1000 (BRUSSELS Be Bood<br>The Bood<br>Tabora Coto BRUSSELS Be Coto BROAD<br>Tabora Coto BRUSSELS Be Coto BROAD<br>Tabora Coto BRUSSELS BE COTO BROAD<br>Tabora Coto BRUSSELS BE COTO BROAD<br>Tabora Coto BRUSSELS BE COTO BROAD<br>Tabora Coto BRUSSELS BE COTO BROAD<br>Tabora Coto BRUSSELS BE COTO BROAD<br>Tabora Coto BRUSSELS BE COTO BROAD<br>Tabora Coto BRUSSELS BE COTO BROAD<br>Tabora Coto BRUSSELS BE COTO BROAD<br>Tabora Coto BRUSSELS BE COTO BROAD<br>Tabora Coto BRUSSELS BE COTO BROAD<br>Tabora Coto BRUSSELS BE COTO BROAD<br>Tabora Coto BRUSSELS BE COTO BROAD<br>Tabora Coto BRUSSELS BE COTO BROAD<br>BROAD<br>BROAD<br>BROAD<br>Tabora Coto BRUSSELS BE COTO BROAD<br>BROAD<br>BROAD | 📴 <u>1</u> Liste 🖡             | 🗟 2 Edition 🗊 3 Comptes / mémo 👍 Journaux 5 Prod | uits                   |                   |                  |                 |                 |           |
| Brenze       CE001       Modicalan [90/8/2011         Bar + n'       ESTSTREET       Impare non       Impare non         Lockit       E       1000       BRUSSLS       Impare non         Cox dad       Impare non       Impare non       Impare non       Impare non         Impare non       Impare non       Impare non       Impare non       Impare non         Impare non       Impare non       Impare non       Impare non       Impare non         Impare non       Impare non       Impare non       Impare non       Impare non         Impare non       Impare non       Impare non       Impare non       Impare non         Impare non       Impare non       Impare non       Impare non       Impare non         Impare non       Impare non       Impare non       Impare non       Impare non         Impare non       Impare non       Impare non       Impare non       Impare non         Impare non       Impare non       Impare non       Impare non       Impare non         Impare non       Impare non       Impare non       Impare non       Impare non         Impare non       Impare non       Impare non       Impare non       Impare non         Supplement 2       Impare                                                                                                    | Code                           | 000001 Rijksregnr. Alias DEN                     | 0 1 Création           | 19/09/2011        |                  |                 |                 |           |
| Bin   Bit + n*   Est TESTSTERET   Locaté   Coup dat   Te   Coup dat   Tétore   GSM   FAX   Egal   Node   Suppliment 2   Bernaue   N' de TVA   Persone   Y de Node   Suppliment 2   Bernaue   N' de TVA   Presse   Y de TVA   Presse   Y de Node   Suppliment 2   Bernaue   N' de TVA   Presse   Y de Node   Suppliment 2   Bernaue   N' de TVA   Presse   Y de Node   Suppliment 2   Bernaue   Pressent (sum)   TVA   Pressent (sum)   TYA   Pressent (sum)   TYA   Pressent (sum)   TYA   Pressent (sum)   TYA   Pressent (sum)   TYA   Pressent (sum)   TYA   Pressent (sum)   TYA   Pressent (sum)   TYA   Pressent (sum)   TYA   TYA   TYA   TYA   TYA   TYA   TYA   TYA   TYA   TYA   TYA   TYA   TYA   TYA   TYA   TYA   TYA   TYA   TYA <td>Entreprise</td> <td>DEMO 1</td> <td>Modificatio</td> <td>n 19/09/2011</td> <td></td> <td></td> <td></td> <td></td>                                                                                                    | Entreprise                     | DEMO 1                                           | Modificatio            | n 19/09/2011      |                  |                 |                 |           |
| Bue +1 TESTSTREET Largue Metandas •<br>Largue 6 1000 PRUSSELS 0 0 0 0 0 0 0 0 0 0 0 0 0 0 0 0 0 0 0                                                                                                    | <u>N</u> om                    |                                                  | Imprimer nom Naissance |                   |                  |                 |                 |           |
| Locate       E       IBOQ.#         Tree       Clert       Clert         Group dadt       STAND STANDARD       Clert         FAX       Privé       Clert         Egald       Wetche       Suppliment.1         Suppliment.1       Suppliment.2       Egald         Béferice       Egald       Suppliment.1         Béferice       Egald       Suppliment.2         Béferice       Egald       Suppliment.2         Béferice                                                                                                    | <u>R</u> ue + n°               | TESTSTREET                                       | Langue                 | Néerlandais 💌     |                  |                 |                 |           |
| Idea   Group dadk   Tøjdphone   FAX   Egsil   Bardue   Supplement 1   Supplement 2   Berraque   Berraque   N' de I/A   Dida de palement (oun)   I/A *   Perce   Berraque   N' de I/A   Perce   Berraque   Dida de palement (oun)   I/A *   Perce   Berraque   Dida de palement (oun)   I/A *   Perce   Berraque   N' de I/A   Perce   Berraque   Dida de palement (oun)   I/A *   Perce   Berraque   I/A *   Dida de palement (oun)   I/A *   Perce   Berraque   I/A *   Dida de palement (oun)   I/A *   Perce   I/A *   Dida de palement (oun)   I/A *   Perce   I/A *   Perce   I/A *   Perce   I/A *   Perce   I/A *   Perce   I/A *   I/A *   I/A *   I/A *   I/A *   I/A *   I/A *   I/A *   I/A *   I/A *   I/A *   I/A *   I/A *   I/A *   I/A *   I/A *   I/A *   I/A *                                                                                                    | Localité                       | BE 1000 BRUSSELS                                 |                        | Bloque            |                  |                 |                 |           |
| Outplotan     Teleforne     FAX     Egal     Webste     Supplement 1     Bernice 1     Bernice 1     Diad de palement (outp)     IV de [VA     Rek. bookh.     Regime BTW @pleatrighting     Image: Image: Ima                                                                                                    | Fitte<br>Group d'adr           |                                                  | )                      |                   |                  |                 |                 |           |
| Teforne GSM   FAX Privé   Engil Image: Engil PDF   Webste Image: Engil PDF   Supdiment: 1 Image: Engil PDF   Befraque Image: Engil PDF   Befraque Image: Engil PDF   N' de TVA RPM   Berrise % Déla de patement (oun)   TVA % Image: PDF   Rek. boekh. Regime BTW   Belastingplicitig Image: PDF                                                                                                    | Group d'adr.                   |                                                  |                        |                   |                  |                 |                 |           |
| FXX Privé   Engil Quinaux: Enel PDF   Maing   Webate   Supplement, 1   Supplement, 2   Béfence   Bemaque   N' de JIA   Person   Bemies %   Délai de paiement (puny)   IVA %   Pétence   Propriet                                                                                                    | T <u>é</u> léphone             | GSM                                              |                        |                   |                  |                 |                 |           |
| Engl Webste Webste Webste Webste Webste Webste Bemaque Webste Bemaque Webste Bemaque Webste Bemaque Bemaque Be                                                                                                    | FAX                            | Privé                                            |                        |                   |                  |                 |                 |           |
| Weter   Supplement, 1   Befreroc   Bemaque     N' de IVA   Persona     Rek. boekh,     Regme BTW   Belastingslichtig     Baptierert     O     Co     Co     Co     Co     Co     Co     Co     Co     Co     Co     Co     Co     Co     Co     Co     Co     Co     Co     Co     Co     Co     Co     Co     Co     Co     Co     Co     Co     Co     Co </td <td>E-<u>m</u>ail</td> <td></td> <td></td> <td></td> <td></td> <td>Journaux: E-mai</td> <td>I PDF</td> <td></td>                                                                                                    | E- <u>m</u> ail                |                                                  |                        |                   |                  | Journaux: E-mai | I PDF           |           |
| Supplement { Supplement { Supl                                                                                                    | <u>Vv</u> ebsite<br>Supplément |                                                  |                        |                   |                  |                 |                 |           |
| Outpetields &   Bifferorce   Bemaryue   N' de TVA   Bemise %   Délai de paiement (purs)   TVA %   Pegime BTW (Bjeldstingplichtig   © ©                                                                                                    | Supplement.                    |                                                  |                        |                   |                  |                 |                 |           |
| Benarque Benarque N' de IVA PH Benise % Délai de paiement (ours) IVA % \$ 9 4 = Coontractant Rek. boekh. Regime BTW Belastingolicitig                                                                                                    | Référence                      |                                                  |                        |                   |                  |                 |                 |           |
| N' de TVA<br>Remise % Délai de paiement (jours) TVA % 💽 🖗 4 = Cocontractant<br>Rek. boekh. Regime BTW @Jelastingplichtig 🔹 🌚 Export<br>© ©                                                                                                    | Remarque                       |                                                  |                        |                   |                  |                 |                 |           |
| N de LVA<br>Rerise % Délai de paiement (jours) IVA % I a Cocontractant<br>Rek. boekh. Regime BTW (Bjelastingplichtig I) B Expot                                                                                                    |                                |                                                  |                        |                   |                  |                 |                 |           |
| Igenited #     Pek. boekh.     Regime BTW     Belastingplicitig     Belastingplicitig                                                                                                    | N° de <u>I</u> VA<br>Remise %  | Délai de paiement (ours) TVA %                   | A - Cocontractant      |                   |                  |                 |                 |           |
| Rek. boekh.     Regime BTW     (B) Pagime BTW     (B) Pagime BTW </td <td></td> <td></td> <td></td> <td></td> <td></td> <td></td> <td></td> <td></td>                                                                                                    |                                |                                                  |                        |                   |                  |                 |                 |           |
| O O     O                                                                                                    | Rek. boekh.                    | Regime BTW (B)elastingplichtig                   | 💌 資 📃 Export           |                   |                  |                 |                 |           |
|                                                                                                    |                                |                                                  |                        |                   |                  |                 |                 |           |
|                                                                                                    |                                |                                                  |                        |                   |                  |                 |                 |           |
| D C                                                                                                    |                                |                                                  |                        |                   |                  |                 |                 |           |
| D C                                                                                                    |                                |                                                  |                        |                   |                  |                 |                 |           |
| D C                                                                                                    |                                |                                                  |                        |                   |                  |                 |                 |           |
| C C Abandon                                                                                                    |                                |                                                  |                        |                   |                  |                 |                 |           |
| C C Abardon                                                                                                    |                                |                                                  |                        |                   |                  |                 |                 |           |
| D C                                                                                                    |                                |                                                  |                        |                   |                  |                 |                 |           |
| Abandoni V                                                                                                    |                                |                                                  |                        |                   |                  |                 |                 |           |
|                                                                                                    | 00                             |                                                  |                        |                   |                  |                 |                 | N Abandon |

### 3.3 L'onglet "Comptes/mémo" dans les adresses

Plusieurs comptes par adresse peuvent être codés.

Remarque : le bouton « Nouveau » crée une nouvelle adresse.

Pour ajouter des nouveaux comptes, il faut le bouton "Modifier" (F2). En fait, on modifie des détails de la relation.

Numéros de compte seront ajoutés avec le bouton 🥯 dans la marge droite de la fenêtre.

- Pays : choisir dans la table (voir le module « LCR/BOR à l'encaissement" pour les comptes non-IBAN français).
- IBAN/compte : Si un pays travaillant avec IBAN (comme tous les pays SEPA), IBAN et BIC sont obligatoires. Si un compte est déjà lié à une autre adresse, c'est signalé, mais peut être accepté.
- BIC : Code BIC (adresse SWIFT). Si le BIC n'est pas connu dans les tables Mupro Fact, alors il est possible de l'ajouter manuellement. Le BIC est obligatoire pour les pays « IBAN ».
- Nom Banque : seulement si le BIC est inconnu.
- Montant : possibilité à remplir un montant fixe pour tous les paiements futurs.
- Communication : possibilité à remplir une communication fixe pour tous les paiements futur.
- PC (propre compte): à cocher si ce compte est utilisé comme « donneur d'ordre » des paiements ou des encaissements.

Numéros de compte peut être supprimés avec bouton 😑 dans la marge droite de la fenêtre.

Avec le bouton "Enregistrer" (F12) en bas à droite, tous les champs sont vérifiées et enregistrées. Les champs pas correctes sont marqués avec un fond de cyan.

| Adresses              |                        |                           |                   |                       |                   | _ <u>-</u> × |
|-----------------------|------------------------|---------------------------|-------------------|-----------------------|-------------------|--------------|
| Code 000001 Entrepri  | ise DEMO 1             | Nom                       |                   | Rue + n° TESTSTREET   | Localité BRUSSELS |              |
| Pays+CP BE1000        | <u>T</u> éléph.        | GSM                       | <u>R</u> éférence | N° de TVA             | Alias DE          | MO 1         |
| 📑 1 Liste 🗎 2 Edition | 💯 3 Comptes / mémo 4 J | ournaux <u>5</u> Produits |                   |                       |                   |              |
| Pays &                | IBAN / Compte          | o,∲ BIC                   |                   | e 🦂 Montant ≪<br>BIC) | Communication     |              |
| BE 🗖 BE43 0000 0000   | 0101                   | GEBABEBB                  |                   | 0.00                  |                   |              |
|                       |                        |                           |                   |                       |                   |              |
|                       |                        |                           |                   |                       |                   |              |
|                       |                        |                           |                   |                       |                   |              |
|                       |                        |                           |                   |                       |                   |              |
|                       |                        |                           |                   |                       |                   |              |
|                       |                        |                           |                   |                       |                   |              |
| 🗘 Group de paiement 🔉 | ♦ Montant 🔍            |                           |                   | Communication         |                   | A 1 A        |
| areap as patement of  | Province in the        |                           |                   | Contraction           |                   |              |
|                       |                        |                           |                   |                       |                   |              |
|                       |                        |                           |                   |                       |                   |              |
|                       |                        |                           |                   |                       |                   |              |
|                       |                        |                           |                   |                       |                   |              |
|                       |                        |                           |                   |                       |                   |              |
|                       |                        |                           |                   |                       |                   | ▼            |
|                       |                        |                           |                   |                       |                   | <b>^</b>     |
|                       |                        |                           |                   |                       |                   |              |
|                       |                        |                           |                   |                       |                   |              |
|                       |                        |                           |                   |                       |                   |              |
|                       |                        |                           |                   |                       |                   |              |
|                       |                        |                           |                   |                       |                   |              |
|                       |                        |                           |                   |                       |                   |              |
|                       |                        |                           |                   |                       |                   | -            |
|                       |                        |                           |                   |                       |                   |              |
|                       |                        |                           |                   |                       |                   | Enregistrer  |
|                       |                        |                           |                   |                       |                   | Abandon)     |

### 3.4 Liér les comptes aux groupes de paiement

Dans l'onglet « Comptes/mémo » les comptes peuvent être liés à un ou plusieurs groupes de paiement. Avec le module « Virements SEPA groupe », il est possible de créer des paiement pour un groupe des bénéficiaires (p. ex. pour les salaires)

Allez à editmode (F2) et sélectionnez le compte auquel un groupe doit être lié.

Bouton 🧐 à droite du volet « groupe de paiement » ouvre la liste des groupes de paiement.

Si le groupe que vous voulez n'existe pas déjà, avec le bouton « Nouveau » dans l'écran « Groupe de paiement » un groupe peut être ajouté. Le code du groupe et de la description (3 langues) à remplir. Via le bouton « Choisir » au coin droit le compte sera lié au groupe sélectionné.

| geo GROUPE 1   georgation SALARES     GROUPE 1 SALARES     GROUPE 1 SALARES     I Nouveau Cope   Cope Q Q D D     Modeley Imported     Modeley Imported                                                                                                    | 💂 Famille | es de paiement     |             |             |   |             |
|----------------------------------------------------------------------------------------------------|-----------|--------------------|-------------|-------------|---|-------------|
|                                                                                                    | Code      | GROUPE 1           | Description | SALAIRES    |   |             |
| I Liste       I Liste         Code       Description         GROUPE1       SALAIRES         I Nouveau       I Cope         I Nouveau       I Cope         I Nouveau       I Nouveau         I Nouveau       I Nouveau         I Nouveau       I Nouveau         I Nouveau       I Nouveau         I Nouveau       I Nouveau         I Nouveau                                                                                                    |           |                    |             |             |   |             |
| Code Description<br>COURE 1 SALAIRES<br>Nouveau € Cope € @ ♥ ₽ € Sectors<br>Modee ↓ momer ★ Suppres                                                                                                    | 🔀 1 Lis   | te 🖹 2 Edition     |             |             |   |             |
|                                                                                                    |           | Code               |             | Decedetion  |   |             |
| Nouveau Coope C G G D D D<br>Model Trome Supprime                                                                                                    | GROUP     | E 1 SALA           | IRES        | Description |   |             |
| Touves) C_ Cope)                                                                                                    |           |                    |             |             |   |             |
| Nouvess Corport<br>Modeley Troomer Supprimer                                                                                                    |           |                    |             |             |   |             |
| Nouveau Cope C Q Q D D<br>Modee money Supreme                                                                                                    |           |                    |             |             |   |             |
| Nouvesu C Cope R Q Q P P<br>Model Income Support                                                                                                    |           |                    |             |             |   |             |
| Nouvesu C Cope R Q P P<br>Modeley I momer X Suprimer                                                                                                    |           |                    |             |             |   |             |
| Nouveau Cope R Q P P<br>Modee Impore Suppress<br>Modee Transport                                                                                                    |           |                    |             |             |   |             |
| Nouveau (1 Cope) (2 () () () () () () () () () () () () ()                                                                                                    |           |                    |             |             |   |             |
| Nouvesu C Cope R Q Q P P<br>Modeley I momer X Suprimer                                                                                                    |           |                    |             |             |   |             |
| Nouvesu Cr Cope R Q P P<br>Modree I momer X Suprime                                                                                                    |           |                    |             |             | _ |             |
| Nouveau          (1 Cope)         (2 (1 Cope)         (2 (1 Cope)         ( |           |                    |             |             |   |             |
| Nouvesu     Cope <ul> <li>●</li> <li>●</li> </ul> <li>●</li> <li>●</li> <li>●</li> <li>●</li> <li>●</li> <li>●</li> <li>●</li> <li>●</li> <li>●</li> <li>●</li> <li>●</li> <li>●</li> <li>●</li> <li>●</li> <li>●</li> <li>●</li> <li>●</li> <li>●</li> <li>●</li> <li>●</li> <li>●</li> <li>●</li>                                                                                                    |           |                    |             |             |   |             |
| Touvesu C_ Cope                                                                                                    |           |                    |             |             |   |             |
| Nouvesu     (1 Copie)     (2 €)     (2 €)     (2 €)       Modifie)     (2 moning)     X Abandon                                                                                                    |           |                    |             |             |   |             |
| I Nouvesu     Copre <ul> <li>I Copre</li> <li>I I Copre</li> <li>I I I Copre</li> <li>I I I I I I I I I I I I I I I I I I I</li></ul>                                                                                                    |           |                    |             |             |   |             |
| Nouvesu     Copee          ②          ③          ③          ⑤          ⑤          ⑤          ⑤          ⑤          ⑤          ⑤          ⑤          ⑤          ⑤          ⑧          ⑤          ⑧          ⑧          ⑧          ⑧          ⑧          ♥          ⑧          ⑧          ⑧          ♥          ⑧          ⑧          ♥          ⑧          ⑧          ♥          ⑧          ⑧          ♥          ⑧          ⑧          ♥          ⑧          ⑧          ●          ⑧          ⑧          ●          ●          ⑧          ●          ●          ●          ●          ●          ●          ●          ●          ●          ●          ●          ●          ●          ●          ●          ●          ●          ●          ●          ●          ●          ●          ●          ●          ●          ●          ●          ●          ●          ●          ●          ●          ●          ●          ●          ●          ●          ●                                                                                                    |           |                    |             |             |   |             |
| Nouvesu     Cope     €     €     €     Section       Modifie     Imprime     X Suprime     X Abandon                                                                                                    |           |                    |             |             |   |             |
| ↓<br>1 Nouvesu) (1 Copie) (2 (4) (5) (5) (5) (5) (5) (5) (5) (5) (5) (5                                                                                                    |           |                    |             |             |   |             |
| vouvesu) (2 Copie) (2 (4 (4 (5 )))) (5 Selection)<br>⊘ Modrie) (2 Imprime) × Supprime) (× Abandon)                                                                                                    |           |                    |             |             |   |             |
| Nouvesil         Copie         (2)         (4)         (2)         (3)         Selection           ∠         Modifie)         ∠         Imprime)         X         Xandroj                                                                                                    |           |                    |             |             | - |             |
| Modifier G Imprimer Supprimer X Abandon                                                                                                    | Ner       | unanu Cania        |             |             |   | Collection) |
| 🗹 Modifier, 🚽 Imprimer, 🗙 Supprimer, 🔍 Abandon 🖉                                                                                                    | NOL       |                    |             |             |   | Selection   |
|                                                                                                    | <u> M</u> | odifier 🧃 Imprimer | Suppring    | ier         |   | X Abandon   |

On peut aussi remplir un montant fixe et/ou (partie de) une communication pour cette combinaison compte/groupe.

| ዿ Adresses                                                           |                                   |                              | _ 🗆 ×           |
|----------------------------------------------------------------------|-----------------------------------|------------------------------|-----------------|
| Code 000001 Entreprise DEMO 1                                        | Nom                               | Rue + n° TESTSTREET Localité | BRUSSELS        |
| Pays+CP BE1000 <u>T</u> éléph.                                       | GSM <u>R</u> éférence             | N° de TVA                    | Alias DEMO 1    |
| Liste 2 Edition 2 Comptes / mémo 4 Journ                             | aux 5 Produits                    | · · ·                        |                 |
| Pays IBAN / Compte                                                   | BIC Nom banque (quand pas de BIC) | Montant 🔍 Communication      | S PC Demier S T |
| BE BE43 0000 0000 0101 GEBABEBB                                      |                                   | 0.00                         |                 |
|                                                                      |                                   |                              |                 |
|                                                                      |                                   |                              |                 |
|                                                                      |                                   |                              |                 |
|                                                                      |                                   |                              |                 |
|                                                                      |                                   |                              | <b></b>         |
| <sup>†</sup> Group de paiement ≪ <sup>†</sup> Montant ≪ <sup>†</sup> |                                   | Communication                | ۹۵ 🖬 ۹          |
| GROUPE 1 100,00 [MOIS :                                              |                                   |                              | Ê ⊖             |
|                                                                      |                                   |                              |                 |
|                                                                      |                                   |                              |                 |
|                                                                      |                                   |                              |                 |
|                                                                      |                                   |                              | <b>~</b>        |
|                                                                      |                                   |                              | <u> </u>        |
|                                                                      |                                   |                              |                 |
|                                                                      |                                   |                              |                 |
|                                                                      |                                   |                              |                 |
|                                                                      |                                   |                              |                 |
|                                                                      |                                   |                              |                 |
|                                                                      |                                   |                              | -               |
|                                                                      |                                   |                              | J Enregistrer   |
|                                                                      |                                   |                              | Abandon)        |

### 3.5 Uploader les contreparties de ISABEL 5

Dans le cadre de la migration d'ISABEL 5 à ISABEL 6, il y a un programme « Convertir contreparties » disponible pour enregistrer les bénéficiaires (contreparties) en ISABEL 5 dans un fichier XML. Ce programme convertit le format de compte « belge » (structure xxx-xxxxxx-xx) à format IBAN et BIC.

Téléchargement : <u>https://gotoibs6.isabel.be/download/isabel-cp-convertor/fr-BE/Converter.msi</u>. Pour la description, voir étape 1 <u>http://www.isabel.be/support6/fr-BE/websupport/direct.php?id=1176</u>. Le fichier XML qui est créé par l'outil de conversion, peut être importé au Mupro Fact. Cela vous permet de démarrer directement avec les modules bancaire de Mupro Banking. Comment?

Dans l'écran principal, sélectionnez "Entretien > Transfers données > Import bénéficiaires XML Isabel5".

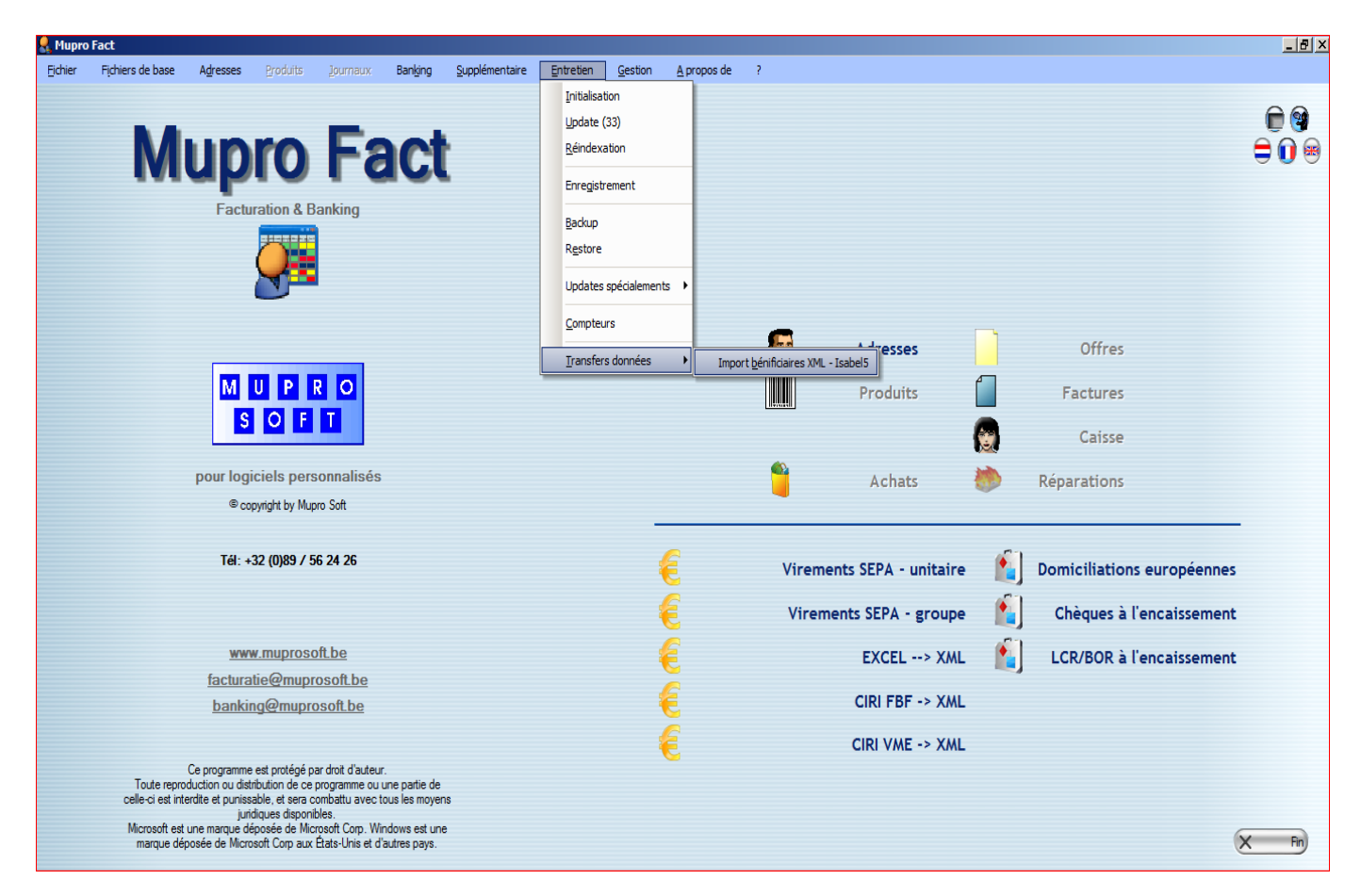

Comptes avec incorrect IBAN et BIC ne sont pas acceptés.

Une liste d'erreurs est créée et, si vous le souhaitez, être affichées.

Le nom et adresse de l'IBAN et BIC incorrecte seront

stockées afin qu'après une bonne IBAN et BIC peuvent être ajoutée manuellement.

Error on IBAN: NL28PSTB0006586311 (000005 - DUTCH SUPPLIER)

# 4 Onglets « Liste » et « Edition » dans les modules bancaires

Ce chapitre décrit les caractéristiques générales des onglets « Liste » et « Edition ». Ces caractéristiques s'appliquent à tous les modules bancaires. Lisez ce chapitre soigneusement de toute façon. Plus de détails pour chaque module est décrit dans les chapitres suivants.

### 4.1 L'onglet « Liste »

Dans l'onglet « liste » vous voyez tous les fichiers qui sont créés dans le module.

En cliquant sur onglet « Edition » on voit les détails du fichier.

Avec les boutons « Nouveau », « Modifier », « Copie » ou double-clique on ouvre l'onglet « Edition » dans editmode.

Si la colonne « Date » est remplie, le fichier bancaire est déjà exporté dans l'onglet « Edition ». Ces fichiers ne peuvent être modifiés ou supprimés. Ils sont « archivés », mais c'est possible de faire une copie d'un fichier archivé. Les colonnes peuvent être déplacés et la largeur peut être ajustée.

Un clic droit dans le titre pour masquer des colonnes.

| 👷 Virements SEPA - unitaire |                 |                        |        |                    |                      |            |        |       |         |
|-----------------------------|-----------------|------------------------|--------|--------------------|----------------------|------------|--------|-------|---------|
| IBAN                        | BE43 0000 000   | 0 0101 Entrepr. DEMO 1 | Fichie | er SNG20110919_115 | 01350                |            |        |       |         |
|                             |                 |                        |        |                    |                      |            |        |       |         |
| <b>B</b> 1                  | iste 🗎 2 Editio | n                      |        |                    |                      |            |        |       |         |
|                             | IBAN            | Entreprise             | Alias  | Référence          | Fichier              | Date       | Nombre | Total | <b></b> |
| BE43 (                      | 000 0000 0101   | DEMO 1                 | DEMO 1 | REF                | SNG20110919_11501350 | 19/09/2011 | 1      |       | 1,00    |
| BE43 (                      | 000 0000 0101   | DEMO 1                 | DEMO 1 | REF                | TEST                 |            | 1      |       | 1,00    |
|                             |                 |                        |        |                    |                      |            |        |       | -       |
|                             |                 |                        |        |                    |                      |            |        |       |         |
|                             | uveau [1]       | Copie                  |        |                    |                      |            |        |       |         |
| 2                           | Modifier 🔒 In   | nprimer X Supprimer    |        |                    |                      |            |        | ×     | Fermer  |

### 4.2 L'onglet "Edition"

Ici vous trouvez les détails de chaque fichier.

En mode consultation on peut naviguer dans la liste des fichiers de la même façon que dans l'onglet « Liste ». Dans editmode (F2) les lignes de détail (opérations bancaires) sont ajoutés et supprimés avec les boutons dans la marge droite du volet détails. Voir les description des modules dans les chapitres suivants.

Avec le bouton "XML exporter" (disponible uniquement en mode consultation) un fichier bancaire est créé. Le fichier bancaire est stocké dans le répertoire « export ». Ce répertoire est activé par défaut dans

x:\Muprofact\data\export. Ce peut être modifié dans le menu principal sous « Gestion > Paramètres > Mupro Banking ».

Les fichiers bancaires exportés sont identifiés par 3 caractères, indiquant le module, suivie de la date et le temps de la création.

| 💂 Vire       | Virements SEPA - unitaire |                |              |        |                   |               |               |                     |              |          |               |             |
|--------------|---------------------------|----------------|--------------|--------|-------------------|---------------|---------------|---------------------|--------------|----------|---------------|-------------|
| <u>I</u> BAN | BE43 0000 0000 0101       | Entrepr.       | DEMO 1       |        | <u>R</u> éférence | REF           |               | Fichier             | TEST         |          |               |             |
|              |                           |                |              |        |                   |               |               |                     |              |          |               |             |
| 1            | Liste 🖹 2 Edition         |                |              |        |                   |               |               |                     |              |          |               |             |
| IBAN         | BE43 0000 0000 0101       |                |              |        |                   |               |               |                     | •            | Nombre   | 1 Sélect.     | 1           |
| BIC          | GEBABEBB                  |                |              |        |                   |               |               |                     |              | Total    | 1,00 Sélect.  | 1,00        |
| Entre        | eprise DEMO 1             |                | Alias DEMO 1 | &      |                   |               |               |                     |              |          |               |             |
| Réfé         | rence REF                 |                |              |        |                   |               |               |                     |              |          |               |             |
| Fichi        | er TEST                   | Date           |              |        |                   |               |               |                     |              |          |               |             |
| \$           | ♥ IBAN 🧐 BIC              | م <sup>‡</sup> | Entreprise   | a,‡    | Alias             | 🔧 🖁 Montant २ | Communication | ♦ Date<br>exécution | Catégorie    | 🔦 Urgent | ♦<br>ETE réf. | <u> ২</u> 🕺 |
| <b>V</b>     | BE32 0000 0000 GEBABEBB   | DEMO 2         |              | DEMO 2 |                   | 1,00          | AAAA          | Vireme              | nt ordinaire |          | MUPROBANKING  | 201105      |
|              |                           |                |              |        |                   |               |               |                     |              |          |               |             |
|              |                           |                |              |        |                   |               |               |                     |              |          |               | ĕ           |
|              |                           |                |              |        |                   |               |               |                     |              |          |               | 0           |

# 5 Le module "Virements SEPA – unitaire"

Ce module crée, les virements européens (SEPA). Par virement on peut remplir une catégorie, la date d'execution et la notion « urgent ».

### Description des champs de l'onglet « Edition ». Les champs marqués avec \* sont obligatoires.

#### Assurez-vous que editmode (F2) est actif!

#### Champs de l'en-tête

- \* IBAN : Dans le champ derrière « IBAN » tous vos « propres » comptes (enregistrés dans les adresses voir chapt. 3) sont montrés. Confirmer le numéro de compte désiré avec « Enter ». Ce compte sera débité avec tous les paiements dans les lignes de détail dessous. Si le compte propre désiré n'existe pas, il doit être créé comme décrit au chapitre 3.
- \* Référence : une référence.
- \* Fichier : nom du fichier (p. ex. "Enveloppe de travail"). Est remplacé lors de l'exportation au fichier bancaire.
- Date : n'est pas accessible. Champ est renseigné lors de l'exportation au fichier bancaire.
- Les totaux sont remplis automatiquement.

#### Zones de détails (données du paiement)

Ajouter une ligne de détail par le bouton 🥯 à droite de la liste.

Automatiquement les comptes de tous les bénéficiaires des pays « SEPA » seront affichés au bas de la fenêtre. Sélectionnez le numéro de compte désiré avec « Enter ». Vous pouvez parcourir la liste en tapant les premiers caractères du compte.

Est le compte souhaité n'est pas disponible, il peut être ajouté par le bouton 💽 à droite de la liste. Vous arriverez ensuite dans la gestion d'adresses (voir chapt. 3). Après avoir ajouté, le nouveau compte peut être utilisé directement via le bouton « Choisir » dans l'écran de l'adresse.

- IBAN et BIC, firme, alias seront automatiquement remplie après avoir appuyé sur « Enter » dans les numéros de compte au bas de l'écran
- \* Montant : le montant du transfert (toujours en euros)
- \* Communication : une communication structurée commencent par "+++" et suivis de 12 chiffres.
- Catégorie : choisissez dans la liste. Par défaut: « transfert ordinaire ». Remarque : certaines catégories (par exemple. INTC) peut entraîner des frais supplémentaires. Veuillez communiquer avec votre banque.
- Date exécution : date à laquelle la banque doit effectuer le transfert.
- Urgent : vérifier si le bénéficiaire doit être crédité le jour même. Méfiez-vous des frais bancaires supplémentaires!
- \* Réf ETE : « end-to-end référence » = champ obligatoire pour les virements SEPA. Automatiquement rempli, mais peut être modifié.

Supprimer qu'une ligne de détail se faite avec le bouton  $\Theta$ .

Via le bouton « Enregistrer » bas à droite, les lignes de détail sont validées/sauvegardées et le mode de consultation est activé. Les champs erronés ou pas complétés sont présentées en couleur « cyan « .

| 6 | Virements SEPA - unitaire |                       |            |              |        |       |               |          |               |       |                |                |        |             |         |      |
|---|---------------------------|-----------------------|------------|--------------|--------|-------|---------------|----------|---------------|-------|----------------|----------------|--------|-------------|---------|------|
| ļ | BAN                       | BE43 0000 0000 0101   | Entrepr.   | DEMO 1       |        |       | Référence REF |          |               |       | <u>Fichier</u> | TEST           |        |             |         |      |
|   |                           |                       |            |              |        |       |               |          |               |       |                |                |        |             |         |      |
| 1 | 📑 <u>1</u> Lis            | te 🖹 <u>2</u> Edition |            |              |        |       |               |          |               |       |                |                |        |             |         |      |
| ſ | IBAN                      | BE43 0000 0000 010    | )1         |              |        |       |               |          |               |       |                | •              | Nombre | 1 Sélect    |         | 1    |
|   | BIC                       | GEBABEBB              |            |              |        |       |               |          |               |       |                |                | Total  | 1.00 Sélect |         | 1.00 |
|   | Entrepris                 | e DEMO 1              |            | Alias DEMO 1 |        |       |               |          |               |       |                |                |        |             |         |      |
|   | Référen                   | ce REF                |            |              |        | 0     |               |          |               |       |                |                |        |             |         |      |
|   | Fichier                   | TEST                  | Date       |              |        |       |               |          |               |       |                |                |        |             |         |      |
|   | <del>\$</del> \$          |                       | ••••       |              | •      |       | <b>^</b> *    |          |               | ° [   | ate a ‡        | <b>.</b>       |        | ÷           | A 4     |      |
|   |                           | IBAN 🔍 I              | BIC 🔍      | Entreprise   | ٩      | Alias | ۹, M          | ontant 🔧 | Communication | × exé | cution         | Catégorie      | 🔍 Urge | nt ETEréf   | . ૧     | S    |
|   | M B                       | E32 0000 0000 GEBAB   | EBB DEMO 2 | _            | DEMO 2 |       |               | 1,00     | AAAA          |       | Viren          | nent ordinaire |        | MUPROBANKIN | G201105 | •    |
|   |                           |                       |            |              |        |       |               |          |               |       |                |                |        |             |         |      |
|   |                           |                       |            |              |        |       |               |          |               |       |                |                |        |             |         | õ    |
|   |                           |                       |            |              |        |       |               |          |               |       |                |                |        |             |         | 0    |

Avec le bouton dans l'en-tête (en mode consultation!) un fichier bancaire est créé conformément au XML standard (« pain 001.001.03 »). Ce fichier bancaire peut être envoyé à votre banque.

Avant d'exporter vous pouvez cocher les paiements qui vous voulez exporter. Les compteurs de droite dans l'entête donnent les totaux de tous les paiements et ceux que sont cochés.

Il est possible de cocher toutes les lignes à la fois. Cliquez sur le bouton droit de la souris sur une ligne dans la colonne de sélection et choisissez « tout » ou « aucun ».

| 🤱 Viren      | Virements SEPA - unitaire |                |              |        |               |               |                             |                                      |             |  |  |  |
|--------------|---------------------------|----------------|--------------|--------|---------------|---------------|-----------------------------|--------------------------------------|-------------|--|--|--|
| <u>I</u> BAN | BE43 0000 0000 0101       | Entrepr. DEMO  | D1           |        | Référence REF |               | Fichier TES                 | ſ                                    |             |  |  |  |
| <b>1</b>     | Liste 🖹 2 Edition         |                |              |        |               |               |                             |                                      |             |  |  |  |
| IBAN         | BE43 0000 0000 0101       |                |              |        |               |               |                             | <ul> <li>Nombre 2 Sélect.</li> </ul> | 2           |  |  |  |
| BIC          | GEBABEBB                  |                |              | _      |               |               |                             | Total 3,00 Sélect.                   | 3,00        |  |  |  |
| Entre        | prise DEMO 1              |                | Alias DEMO 1 |        |               |               |                             |                                      |             |  |  |  |
| Référ        | ence REF                  |                |              | 0      |               |               |                             |                                      |             |  |  |  |
| Fichie       | er TEST                   | Date           | XML Exporter |        |               |               |                             |                                      |             |  |  |  |
| ~            | * IBAN 🔏 BIC              | ۹ ا            | Entreprise   | Alias  | 🔦 🕈 Montant   | Communication | ♦ Date<br>exécution<br>Caté | gorie 🔍 Urgent ETE réf.              | <u> ২</u> জ |  |  |  |
| <b>V</b>     | BE32 0000 0000 GEBABEBB   | DEMO 2         |              | DEMO 2 | 1,0           | D AAAA        | Virement ordin              | aire MUPROBANKING2                   | 201105      |  |  |  |
| ন            | Tout 0006 PSTBNL21        | DUTCH SUPPLIEF | R            |        | 2,0           | D TEST        | Virement ordin              | aire MUPROBANKING2                   | 201105      |  |  |  |
|              | <u>1</u> 001              |                |              |        |               |               |                             |                                      |             |  |  |  |
|              | Aucun                     |                |              |        |               |               |                             |                                      | 2           |  |  |  |

# 6 Le module « Virements SEPA – groupe »

Avec ce module virements européens (SEPA) aux groupes prédéterminés peuvent être créés. Ce module donne une solution pour cette fonctionnalité manquante dans ISABEL 6.

La date d'exécution, notion urgent et catégorie s'appliquent à tous les paiements au sein du groupe. Il est également possible d'indiquer que seulement le total de tous les paiements est affiché sur le relevé bancaire (débit global).

Ch. 3.4 décrit comment les groupes de paiement peuvent être créés.

#### Description des champs de l'onglet « Edition ». Les champs marqués avec \* sont obligatoires. Assurez-vous que editmode (F2) est actif!

#### Champs de l'en-tête

- \* IBAN : Dans le champ derrière « IBAN » tous vos « propres » comptes (enregistrés dans les adresses voir chapt. 3) sont montrés. Confirmer le numéro de compte désiré avec « Enter ». Ce compte sera débité avec tous les paiements dans les lignes de détail dessous. Si le compte propre désiré n'existe pas, il doit être créé comme décrit au chapitre 3.
- \* Référence : une référence.
- \* Catégorie : choisissez dans la liste. Par défaut: « virement ordinaire ». Remarque : certaines catégories (par exemple « INTC ») peuvent entraîner des frais supplémentaires. Consultez votre banque.
- Date exéc.: la date à laquelle la banque doit effectuer les virements. Si ce n'est rempli, la date de création du fichier bancaire est utilisées (bouton <u>XML Exporter</u>)
- Urgent : vérifier si tous les bénéficiaires doivent être crédités le jour même. Méfiez-vous des frais bancaires supplémentaires!
- Débit global : cocher si vous souhaitez que votre compte est débité d'un montant total.
- \* Fichier : nom du fichier (p. ex. "salaires"). Est remplacé lors de l'exportation au fichier bancaire.
- Date : n'est pas accessible. Date de création de l'exportation au fichier bancaire.
- Les totaux à droite de l'en-tête : total de tous les virements et total des virements sélectionnés.

#### Zones de détails (données de paiements)

Sélectionnez un groupe de paiement avec le bouton blanc 🗐 à droite de la liste. Tous les bénéficiaires du groupe de paiement choisie sont automatiquement ajoutés à la liste de paiement avec le montant et la communication remplies pendant l'ajout du compte au groupe.

- IBAN et BIC, firme, Alias sont remplis automatiquement
- \* Montant : le montant du virement (toujours en euros). Si le montant = 0, ce paiement sera ignoré.
- \* Communication : une communication structurée commencent par "+++" et suivis de 12 chiffres.
- \* Réf ETE : « end-to-end référence » = champ obligatoire pour les virements SEPA. Rempli automatiquement, mais peut être modifié.

Il est possible de remplir le même montant et la même communication pour toutes les lignes. Vous remplissez le

montant et la communication souhaitée dans une ligne et puis cliquez sur le bouton 🖻 dans la marge droite. Ensuite, après confirmation, le montant et la communication de la ligne active seront copiées vers toutes les lignes.

| 💂 Virem                          | ents SEPA - groupe                                                            |                |              |            |      |                     |                                     |               |                     |                           | _           | B ×      |
|----------------------------------|-------------------------------------------------------------------------------|----------------|--------------|------------|------|---------------------|-------------------------------------|---------------|---------------------|---------------------------|-------------|----------|
| IBAN                             | BE43 0000 0000 0101                                                           | Entrepr.       | DEMO 1       |            |      | Référence REFERENCE |                                     | Ech           | Ner PAIEMENT GROUPE |                           |             |          |
| IBAN<br>BIC<br>Entrepi<br>Référe | ste 2 Edition<br>BE43 0000 0000 0101<br>GEBABEBB<br>DEMO 1<br>nee REFERENCE C | atégorie Virem | Alias        | DEMO 1     |      |                     |                                     |               | ▼ Nombre<br>Total   | 1 Sélect.<br>1.00 Sélect. |             | 0.00     |
| Date e                           |                                                                               | Date           | global       |            |      |                     |                                     |               |                     |                           |             |          |
| ¢ ¢                              | IBAN S                                                                        | BIC            | <b>\</b> \$  | Entreprise | Q,¢  | Alias               | S <sup>¢</sup> Montant <sup>©</sup> | Communication | Q.\$                | ETE réf.                  | Q _         |          |
| Г                                | 3E32 0000 0000 0202 GEBABB                                                    | EBB            | DEMO 2       |            | DEMO | 2                   | 1.00                                | MOIS /        | MUPROBA             | NKING201109191225127      | 78          | ×        |
|                                  | VL28 PSTB 0006 586: PSTBNL                                                    |                | DUTCH SUPPLI | IER        |      |                     |                                     |               | MUPROBA             | NKING201109191225127      | '8          | •        |
|                                  |                                                                               |                |              |            |      |                     |                                     |               |                     |                           |             |          |
|                                  |                                                                               |                |              |            |      |                     |                                     |               |                     | Alerthe                   |             | $\cap$   |
|                                  |                                                                               |                |              |            |      |                     |                                     |               |                     | Ajoute                    | r ligne par | groupe   |
|                                  |                                                                               |                |              |            |      |                     |                                     |               |                     |                           |             | <b>C</b> |
|                                  |                                                                               |                |              |            |      |                     |                                     |               |                     |                           |             | 0        |

On peut aussi ajouter paiements individuels à la liste de paiement avec le bouton 🧐 dans la marge droite. Voyez chapitre 5.

Est le compte souhaité n'est pas disponible, il peut être ajouté par le bouton 🕥 à droite de la liste. Vous arriverez ensuite dans la gestion d'adresses (voir chapt. 3). Après avoir ajouté, le nouveau compte peut être utilisé directement via le bouton « Choisir » dans l'écran de l'adresse.

Supprimer une ligne de détail se faite avec le bouton 😑.

Via le bouton « Enregistrer » bas à droite, toutes les lignes sont validées / sauvegardées et le mode de consultation est activé. Les champs erronés ou pas complétés sont présentés en couleur <mark>cyan</mark> .

Avec le bouton dans l'en-tête (en mode consultation!) un fichier bancaire est créé conformément au XML standard (« pain 001.001.03 »). Ce fichier bancaire peut être envoyé à votre banque.

Avant d'exporter vous pouvez cocher les paiements qui vous voulez exporter. Les compteurs de droite dans l'entête donnent les totaux de tous les paiements et ceux que sont cochés.

Il est possible de cocher toutes les lignes à la fois. Cliquez sur le bouton droit de la souris sur une ligne dans la colonne de sélection et choisissez « tout » ou « aucun ».

! Les paiements avec montant "0" sont ignorés.

| 👷 Virements SEPA - groupe                                                                                                    |                     |                  |                                          | _ 8 × |
|----------------------------------------------------------------------------------------------------|---------------------|------------------|------------------------------------------|-------|
| IBAN BE43 0000 0000 0101 Entrepr. DEMO 1                                                                                                    | Référence REFERENCE | Eichier          | PAIEMENT GROUPE                          |       |
| I Liste     2 Edition       IBAN     BE43 0000 0000 0101       BIC     GEBABEBB       Entreprise     DEMO 1       Référence     REFERENCE       Catégorie     Virement ordinaire       Date exéc.     Dupter       Debet global |                     |                  | ▼ Nombre 1 Sélect.<br>Total 1,00 Sélect. | 1.00  |
|                                                                                                    | Q. ÷ Alize          | Q      Montant Q | 0.≑ ETE réf                              |       |
|                                                                                                    | DEMO 2              | 1,00 MOIS /      | MUPROBANKING20110919122512               | 78    |
| DUTCH SUPPLIER                                                                                                    |                     | 0,00             | MUPROBANKING20110919122512               | 78    |
| Tout                                                                                                    |                     |                  |                                          | (a)   |
| Aucun                                                                                                    |                     |                  |                                          |       |
|                                                                                                    |                     |                  |                                          |       |
|                                                                                                    |                     |                  |                                          | C     |
|                                                                                                    |                     |                  |                                          |       |
|                                                                                                    |                     |                  |                                          |       |

# 7 Le module « Excel - > XML »

Conversion des paiements, créé dans EXCEL, vers XML (y compris la conversion des comptes Belges vers IBAN et BIC).

Prévu fin 2011

# 8 Le module « CIRI FBF - > XML »

Conversion d'un ancien fichier de paiement nationaux belge en XML.

Solution si votre logiciel ERP/comptabilité actuel ne peut pas créer des fichiers de paiement SEPA-XML. Solution si ces fichiers ne peuvent pas être téléchargés en ISABEL 6 à cause de la validation plus stricte en ISABEL 6.

Prévu fin 2011

# 9 Le module « VME - > XML »

Idem comme module précédent, mais pour un ancien fichier paiement étrangère belge.

### Prévu fin 2011.

# 10 Le module « Domiciliations européennes »

Module pour la migration de domiciliations existantes de DOM80 à domiciliation européenne (« SEPA Direct Debit »).

Y compris « B2C » et « B2B », migration de fichier « DOM80 » de la Banque Nationale, mandats de gestion, conversion de fichier DOM80 en XML, .... Voir aussi <u>www.sepabelgium.be</u>

#### Prévu 2012

# 11 Le module "Chèques à l'encaissement"

Solution pour le module manquant dans ISABEL6. Ce module n'utilise pas les « adresses ». Voir chapitre 3 pour la description générale de l'onglet « Liste » et « Edition »

#### Description des champs en editmode (F2). Les champs marqués avec \* sont obligatoires.

#### Champs de l'en-tête (vos propres données)

- \* Compte : votre compte qui sera crédité avec le montant total des chèques reçus. Vous pouvez choisir dans la liste des comptes qui sont remplis dans les écrans d'inscription (voir le chapitre 2.3). Vous sélectionnez le compte désiré avec « Enter ». L'IBAN est automatiquement convertie à l'ancienne structure.
   Si aucun compte n'est spécifié dans les écrans d'inscription, vous pouvez remplir le champ avec le numéro de compte désiré (format xxx-xxxxxx-xx)
- \* Entreprise: Nom de votre entreprise / organisation (titulaire de compte)
- \* Référence : référence propre
- Fichier et la date : n'est pas accessible. Remplis automatiquement après l'exportation du fichier bancaire.
- Numéro et total : remplis automatiquement.

#### Zones de détails (données des chèques reçus)

Avec le bouton 🥙 dans la marge droite vous ajoutez une ligne.

- \* Compte : numéro de compte comme indiqué sur le chèque.
- \* Nom : nom comme indiqué sur le chèque.
- \* Référence: par exemple no de facture
- \* No Chèque : le numéro comme indiqué sur le chèque.
- \* Montant : le montant du chèque. Si montant > 50000 EUR, un message d'avertissement est montré avec la question si votre banque accepte les chèques avec ces montants.
- Commentaire : propre commentaire.

Supprimer qu'une ligne de détail se faite avec le bouton 🚍

Via le bouton « enregistrer » bas droite, les lignes de détail sont validées / enregistrées. Les champs erronés ou pas complétés sont présentés en couleur cyan.

Avec bouton Texporter dans l'en-tête (mode de consultation!) un fichier bancaire est créé. Ce fichier bancaire peut être envoyé à votre banque. Veuillez communiquer avec votre banque.

| 💂 Chèqu                                 | Chèques à l'encaissement                    |                  |              |                       |  |                 |                          |  |  |  |  |  |
|-----------------------------------------|---------------------------------------------|------------------|--------------|-----------------------|--|-----------------|--------------------------|--|--|--|--|--|
| Compte                                  | 000-0000                                    | 79-79 Entreprise | TEST         | <u>R</u> éférence REF |  | <u>Fi</u> chier |                          |  |  |  |  |  |
| Compte<br>Entrepr<br>Référer<br>Fichier | ste 🗎 2 E<br>000-000<br>ise TEST<br>nce REF | idition          | Date Pepoter |                       |  |                 | Nombre 1<br>Total 100,00 |  |  |  |  |  |
| ¢<br>000-00                             | Compte<br>00001-01                          | o<br>DEMO        | Nom          | Référence             |  | Commentaire     | <b>~</b> ▲ 00            |  |  |  |  |  |
|                                         |                                             |                  |              |                       |  |                 |                          |  |  |  |  |  |

# 12 Le module "LCR/BOR à l'encaissement"

Solution pour le module manquant dans ISABEL6.

#### Actions préparatoires

- Tout d'abord, créez une adresse (voir chapt. 3) avec votre compte français (IBAN) que sera crédité par les LCR reçues. Cocher le champ « PC » (propre compte).
- Créer des « adresses » et comptes comme indiqué sur la LCR reçu (voir chapt. 3).

Note : Aux LCR on n'utilise pas l'IBAN, mais « Le code de l'établissement» (5 pos), « Code guichet » (5 pos), « N ° Compte » (11 pos) et « clé RIB » (2 pos). C'est pourquoi vous devez encoder dans les « adresses » ces comptes sous pays « XX » en 3 parties séparées par un espace (Code de l'établ – espace – Code Guichet – espace-N ° compte + Clé RIB. Par exemple "123 1234 12345678911".

Le programme automatiquement ajoute les zéros manquants pour que l'enregistrement numéro ci-dessus est égale à "00123 01234 0012345678911".

Ne remplissez pas de BIC pour ces « xx » comptes, mais le nom de la banque comme indiqué sur la LCR.

Les adresses et les comptes « XX » de la LCR peuvent être ajoutés aussi dans de détail avec bouton 🖭

| 💂 Adresses             |                                |                       |       |                                                            |                       |               | _ <u>_</u> <u>_</u> <u>_</u> <u>_</u> |
|------------------------|--------------------------------|-----------------------|-------|------------------------------------------------------------|-----------------------|---------------|---------------------------------------|
| Code 000002            | Entreprise FRENCH OWN ACCOU    | NT <u>N</u> om        |       | Rue                                                        | + n° AVENUE EIFEL     | Localité PARI | s                                     |
| Pays+CP FR100          | 0 <u>T</u> éléph.              |                       | iSM   | <u>R</u> éférence                                          | N° de TVA             |               | Alias FRENCH OWN ACCOUNT              |
| ∫ 🔜 <u>1</u> Liste ) 🗒 | 🖹 2 Edition 🎏 3 Comptes / mémo | 4 Journaux 5 Produits |       |                                                            |                       |               |                                       |
| <sup>‡</sup> Pays ♀    | IBAN / Compte                  | ୍ଦ୍                   | BIC   | <ul> <li>Nom banque<br/>(quand pas de BIC)</li> </ul>      | ୍କ Montant ବ୍ୟି       | Communication | 🔦 PC Demier 🔍 🛅 🍽                     |
| FR FR14                | 2004 1010 0505 0001 3M02 606   | BNPAFRPP              |       |                                                            | 0,00                  |               |                                       |
|                        |                                |                       |       |                                                            |                       |               |                                       |
| 💂 Adresses             |                                |                       |       |                                                            |                       |               |                                       |
| <u>C</u> ode 000003    | Entreprise FRENCH CUSTOMER     | Nom                   |       | <u>R</u> ue                                                | e + n° AVENUE EIFEL 1 | Localité PAR  | IS                                    |
| Pays+CP FR100          | 00 <u>T</u> éléph.             |                       | iSM   | <u>R</u> éférence                                          | N° de TVA             |               | Alias FRENCH CUSTOMER                 |
| ∫ 📴 1 Liste 🗍 🗮        | 2 Edition 💯 3 Comptes / mémo   | 4 Journaux 5 Produits |       |                                                            |                       |               |                                       |
| Pays                   | IBAN / Compte                  | ٩,*                   | BIC C | <ul> <li>Nom banque</li> <li>(quand pas de BIC)</li> </ul> |                       | Communication | 🔍 PC Demier 🔍 🛅 👀                     |
| XX 🔽 00123             | 8012340012345678911            |                       |       | Credit Agricole                                            | 0.00                  |               |                                       |

#### Description des champs de l'onglet « Edition ». Les champs marqués avec \* sont obligatoires.

#### Champs de l'en-tête (vos propres données)

- \* Compte : Dans la liste vous voyez tous vos propres comptes français que vous avez enregistrés dans les adresses (voir aussi "actions préparatoires"). Confirmer le numéro du compte désiré avec « Enter ».
- Référence : une référence.
- \* Enveloppe : le nom de l'enveloppe (par exemple "enveloppe de travail"). Est remplacé lors de l'exportation au fichier bancaire.
- Date : n'est pas accessible. Date de l'exportation vers le fichier bancaire.
- Les totaux à droite : total de tous les LCR et total des LCR sélectionnées.
- \* Type : sélectionnez dans la liste affichée. Par défaut = « Encaissement ».

#### Zones de détails (données des LCR reçues)

Avec bouton 🥶 en marge droite, vous ajoutez une nouvelle ligne.

Automatiquement tous les comptes du pays « XX » seront affichés au bas de la fenêtre. Sélectionnez le numéro de

compte désiré avec « Enter ». Une LCR d'une relation non enregistrée peut être ajoutée via le bouton (). Voir aussi « actions préparatoires ».

Après l'ajout d'un nouveau compte dans les « adresses » ce compte peut être utilisé directement via le bouton «Choisir » dans l'écran de l'adresse.

- Compte, BIC/Banque et entreprise sont automatiquement remplies.
- \* Référence tiré: référence mentionné éventuellement sur la LCR.

- \* Type de LCR/BOR : sélectionnez dans la liste.
- \* Montant : le montant de la LCR.
- \* Référence tireur: p.ex. N° de facture.
- \* A vue : Si coché, champ « Exp. Date » ne sera pas accessible.
- \* Exp. Date : obligatoire si « A vue » n'est pas coché.

Supprimer d'une ligne se faite avec le bouton 💻

Via le bouton « enregistrer » bas droite, toutes les lignes sont validées / enregistrées. Les champs erronés ou pas complétés sont présentés en couleur cyan.

Example d'un écran de détail avec les lignes de LCR.

| LCR/BOR à l'encaissement                             |                  |                         |                 |                    |  |  |  |  |  |  |  |
|------------------------------------------------------|------------------|-------------------------|-----------------|--------------------|--|--|--|--|--|--|--|
| Compte Entrepr.                                      | Référence        | Enveloppe               |                 |                    |  |  |  |  |  |  |  |
|                                                      |                  |                         |                 |                    |  |  |  |  |  |  |  |
| <u>1 Liste</u> <u>⇒</u> <u>2</u> Edition             |                  |                         |                 |                    |  |  |  |  |  |  |  |
| Compte FR14 2004 1010 0505 0001 3M02 606             |                  |                         | Nombre          | 2 Sélect. 0        |  |  |  |  |  |  |  |
| BIC/banqu(BNPAFRPP                                   |                  |                         | Total 400.      | 00 Sélect. 0,00    |  |  |  |  |  |  |  |
| Entreprise FRENCH OWN ACCOUNT                        |                  |                         | Type Encaisseme | nt 💌               |  |  |  |  |  |  |  |
| Envelope TEST Date                                   |                  |                         |                 |                    |  |  |  |  |  |  |  |
|                                                      |                  | . * Time . * *          | Référence       | * A * Evo          |  |  |  |  |  |  |  |
| Compte & BIC/banque & Entreprise                     | tiré             | LCR/BOR Montant         | tireur          | vue date           |  |  |  |  |  |  |  |
| 00123 01234 00123456 CREDIT AGRICOLE FRENCH CUSTOMER | REF TIRE<br>REF2 | CR accepte 100,00 F 123 |                 | □ 20/10/2011 · · · |  |  |  |  |  |  |  |
|                                                      |                  |                         |                 |                    |  |  |  |  |  |  |  |
|                                                      |                  |                         |                 |                    |  |  |  |  |  |  |  |
|                                                      |                  |                         |                 |                    |  |  |  |  |  |  |  |
|                                                      |                  |                         |                 |                    |  |  |  |  |  |  |  |
|                                                      |                  |                         |                 |                    |  |  |  |  |  |  |  |
|                                                      |                  |                         |                 |                    |  |  |  |  |  |  |  |
|                                                      |                  |                         |                 |                    |  |  |  |  |  |  |  |
|                                                      | _                |                         |                 |                    |  |  |  |  |  |  |  |
|                                                      |                  |                         |                 |                    |  |  |  |  |  |  |  |
|                                                      |                  |                         |                 |                    |  |  |  |  |  |  |  |
|                                                      |                  |                         |                 |                    |  |  |  |  |  |  |  |
|                                                      |                  |                         |                 |                    |  |  |  |  |  |  |  |
|                                                      |                  |                         |                 |                    |  |  |  |  |  |  |  |
|                                                      |                  |                         |                 |                    |  |  |  |  |  |  |  |
|                                                      |                  |                         |                 |                    |  |  |  |  |  |  |  |
|                                                      |                  |                         |                 | <b>~</b>           |  |  |  |  |  |  |  |
| 00123012340012345678911 (FRENCH CUSTOMER)            |                  |                         |                 |                    |  |  |  |  |  |  |  |
| 00123012340012345678911 (FRENCH CUSTOMER)            |                  |                         |                 |                    |  |  |  |  |  |  |  |
|                                                      |                  |                         |                 | Enregistrer        |  |  |  |  |  |  |  |
|                                                      |                  |                         |                 | 🚫 Abandon          |  |  |  |  |  |  |  |

Avec bouton Exporter dans l'en-tête (mode de consultation!) un fichier bancaire est créé. Ce fichier bancaire peut être envoyé à votre banque. Veuillez communiquer avec votre banque.

Avant d'exporter vous pouvez cocher les LCR qui vous voulez exporter. Les compteurs de droite dans l'en-tête donnent les totaux de tous les LCR et ceux que sont cochées.

Il est possible de cocher toutes les lignes à la fois. Cliquez sur le bouton droit de la souris sur une ligne dans la colonne de sélection et choisissez « tout » ou « aucun ».

| 💂 LCR/BO                                 | R à l'encaissement                                                                                                    |                                                                                                    |                                                       |                                                                                                    |                                         | <u>_ 8 ×</u>                             |
|------------------------------------------|----------------------------------------------------------------------------------------------------|----------------------------------------------------------------------------------------------------|-------------------------------------------------------|----------------------------------------------------------------------------------------------------|-----------------------------------------|------------------------------------------|
| Compte                                   | FR14 2004 1010 0505 0001 3M02 Entrepr.                                                                                                    | FRENCH OWN ACCOUNT                                                                                                    | Référence REF                                         | Enve                                                                                                    | loppe TEST                              |                                          |
| Compte<br>BIC/bar<br>Entrepri<br>Référen | Image: Section           FR14 2004 1010 0505 0001 3M02 606           qu/BNPAFRPP           Image: FRENCH OWN ACCOUNT           Image: FREP           Image: TEST           Image: TEST |                                                                                                    |                                                       |                                                                                                    | Vombre<br>Total 400,<br>Type Encalsseme | 2 Sélect. 2<br>00 Sélect. 400.00<br>nt ▼ |
| · · ·                                    | Compte & BIC/banque &<br>11233 01234 00123456 CREDIT AGRICOLL FR<br>Jout<br>Jout                                                                                                    | Entreprise Control Control Con | a, <sup>e</sup> Référence<br>tiré<br>REF TIRÉ<br>REF2 | م <sup>*</sup> Type م <sup>*</sup> Montant م <sup>*</sup><br>LCR accepté 100,00 F 123<br>LCR accepté 300,00 F 321 | Référence c<br>tireur c                 | ¢ A ¢ Bp.<br>vue date<br>↓ 20/10/2011    |